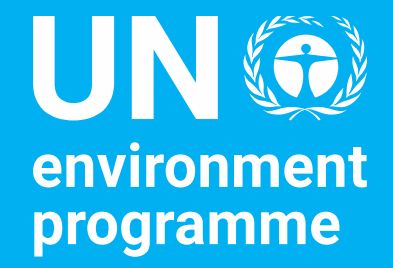

## **UNEA Monitoring and Reporting Portal**

Policy and Programme Division and Corporate Services Division

**Secretariat Briefing** 

Tim Kasten, Director Policy and Programme Division 26<sup>th</sup> January 2023

## **Session Objectives**

- To provide an overview of the UNEA Monitoring and Reporting portal.
- To present a walkthrough of the registration procedure, portal navigation and reporting process.
- > To obtain comments and feedback regarding the portal.

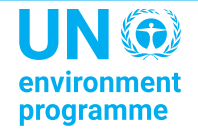

## Introduction

The UNEA Monitoring and Reporting Portal is a dedicated platform for **monitoring** and **reporting** of progress in the implementation of UNEA resolutions, decisions and declarations.

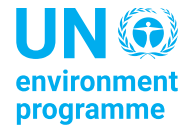

## Background

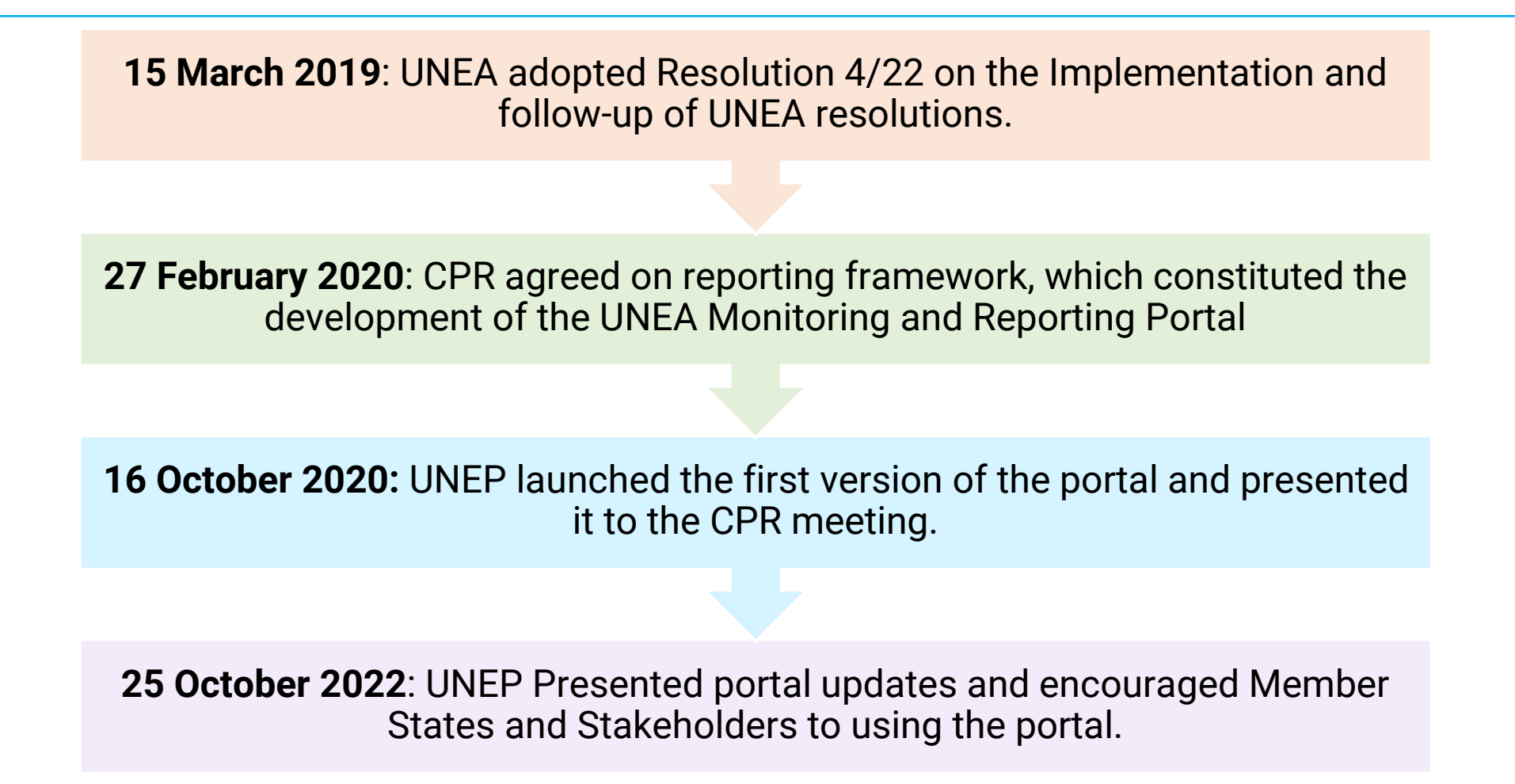

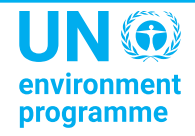

## **Current Resolutions Reporting Framework**

UNEA Portal - UNEA Monitoring and Reporting Portal

Dedicated - Reports to CPR as per relevant agenda items

PPR - Updates through annual and biennial PPR

Quarterly - CPR reports to include information on resolutions as relevant

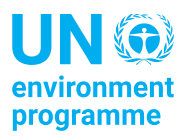

## **Portal Overview: Access**

- The portal can be accessed using the link below: <u>unea.unep.org/monitoring</u>
- > This link is also available on:
  - The resources section on UNEP's official website
  - CPR web page
  - PaperSmart Portal
- You can also search for the portal on your browser and access the link from there.

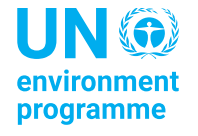

## **Portal Overview: Key users**

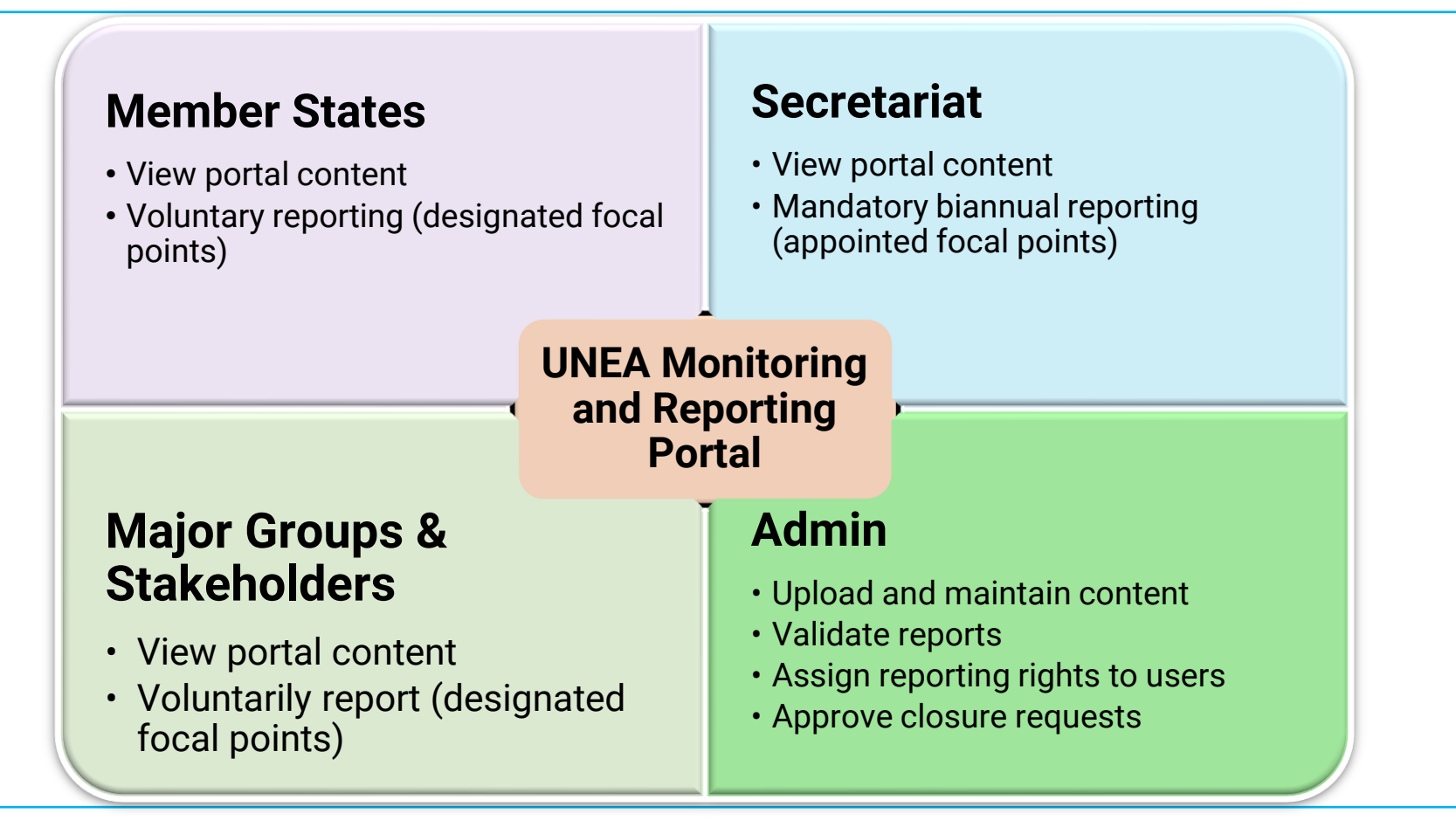

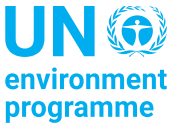

## **Portal Overview: Content**

| UNEA<br>Outcomes                                                                         | PoW                                                                           | Reports                                                                                                    | Dashboards                                                                                                    |
|------------------------------------------------------------------------------------------|-------------------------------------------------------------------------------|----------------------------------------------------------------------------------------------------|----------------------------------------------------------------------------------------------------|
| <ul> <li>Resolutions</li> <li>Decisions</li> <li>Ministerial<br/>Declarations</li> </ul> | <ul> <li>UNEP's<br/>Programme of<br/>Work and budget<br/>documents</li> </ul> | <ul> <li>UNEA Outcome<br/>Reports</li> <li>Quarterly<br/>Reports to the<br/>CPR</li> <li>UNEP<br/>Programme<br/>Performance<br/>Reports</li> </ul> | <ul> <li>Outcome<br/>milestone<br/>attainment<br/>status</li> <li>Secretariat<br/>reporting<br/>progress</li> </ul> |

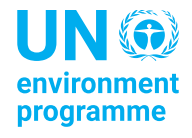

## **Outcome Reports**

**Content of Secretariat Resolution Reports** 

| Introduction                                                                                                    | Implementation                                                                                     | Learning                                                             | Links                                                                                   | Next Steps      |
|----------------------------------------------------------------------------------------------------|----------------------------------------------------------------------------------------------------|----------------------------------------------------------------------|-----------------------------------------------------------------------------------------|-----------------|
| <ul> <li>Summary</li> <li>Executive<br/>Director's<br/>mandate</li> <li>Member States<br/>actions<br/>required</li> </ul> | <ul> <li>Plan</li> <li>Milestones</li> <li>Results</li> <li>Resources</li> <li>Partners</li> </ul> | <ul> <li>Opportunities</li> <li>Challenges</li> <li>Risks</li> </ul> | <ul> <li>Programme of<br/>Work</li> <li>Projects</li> <li>SDGs</li> <li>MEAs</li> </ul> | • Going Forward |

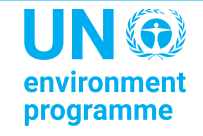

## **Portal Usage: Where we are**

Data as at 22/01/2023

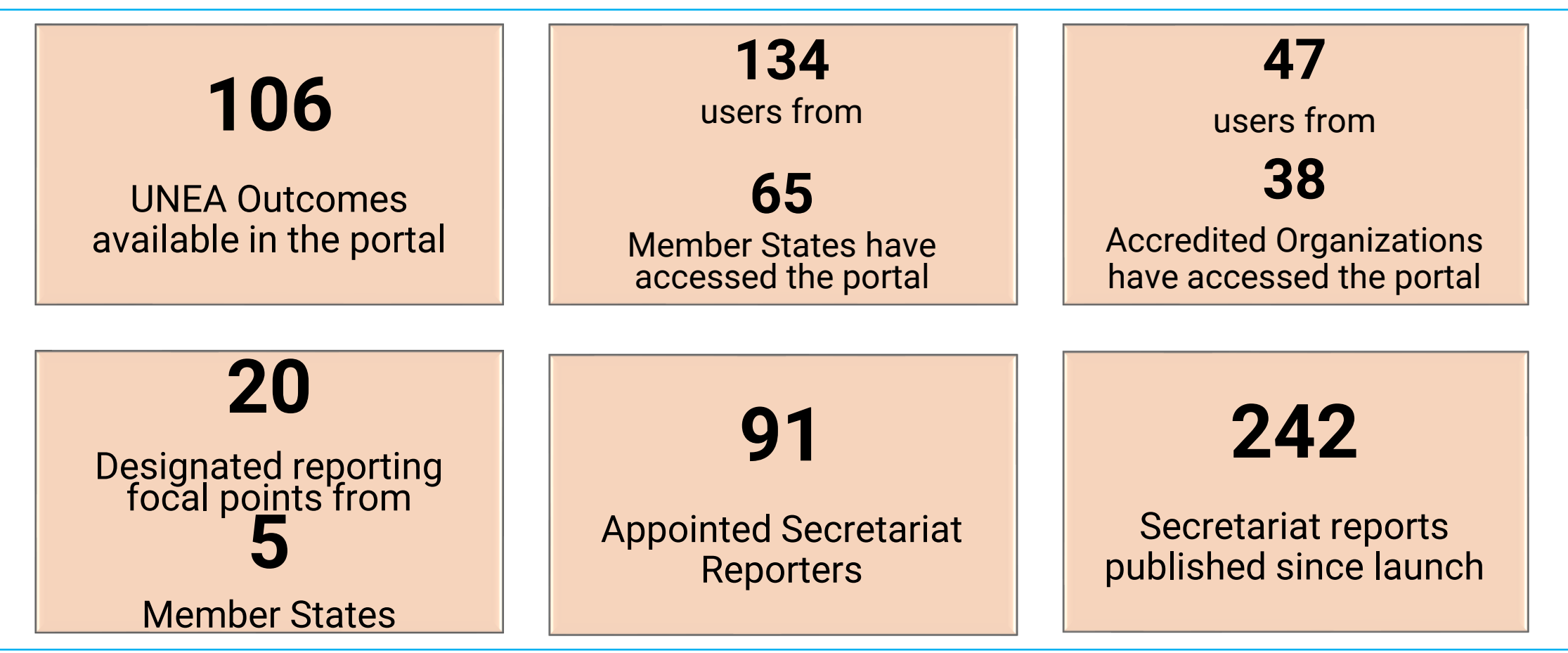

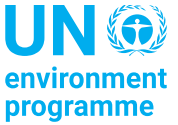

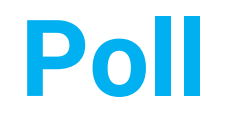

## Go to <u>menti.com</u> Enter the code: **6589841**

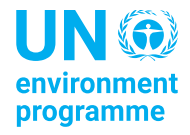

## After the poll..

- ➢Portal content
- ➢ Reporting procedure
- Registration procedure

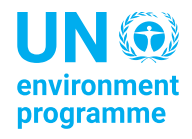

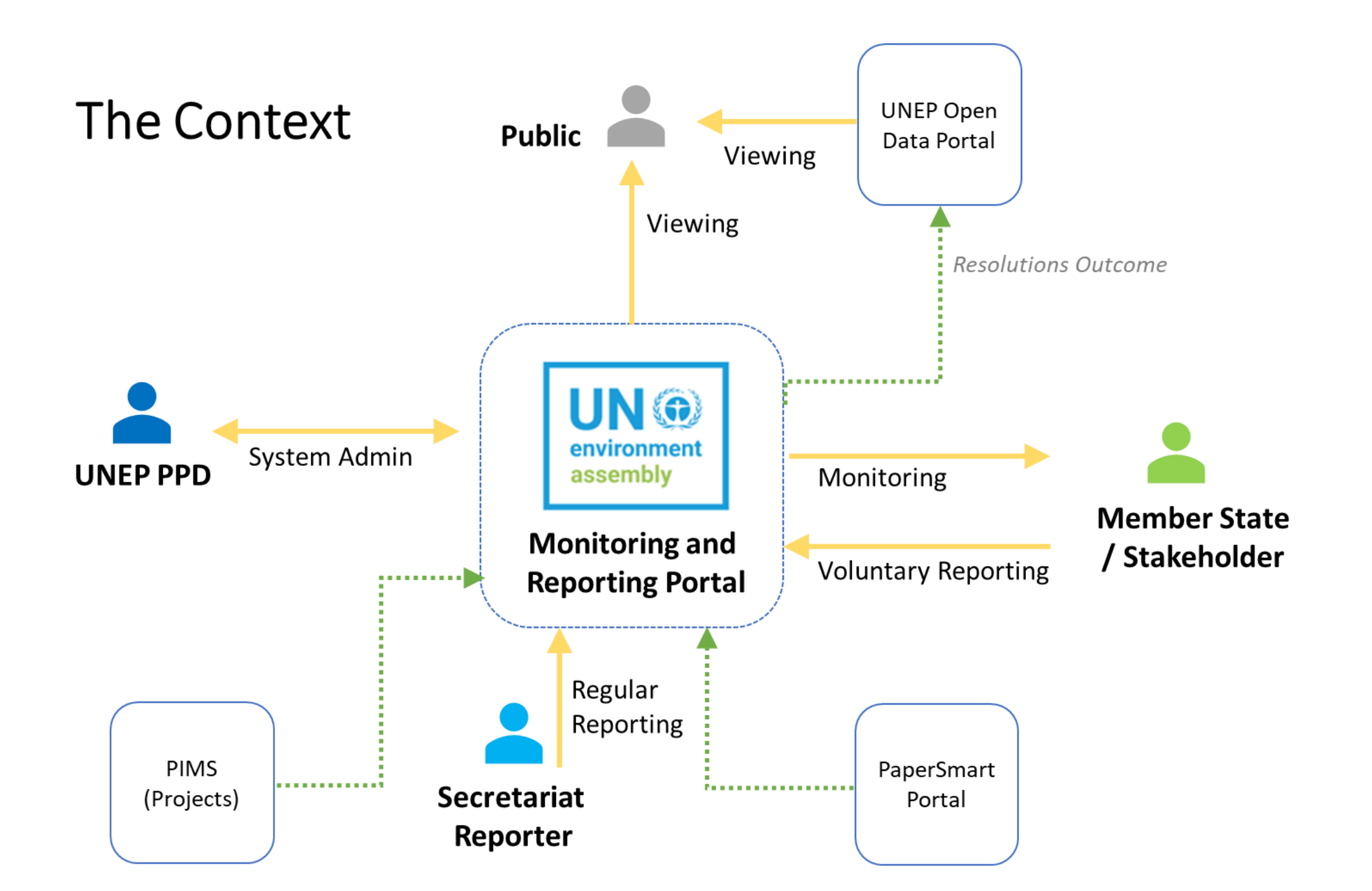

#### **Landing Page**

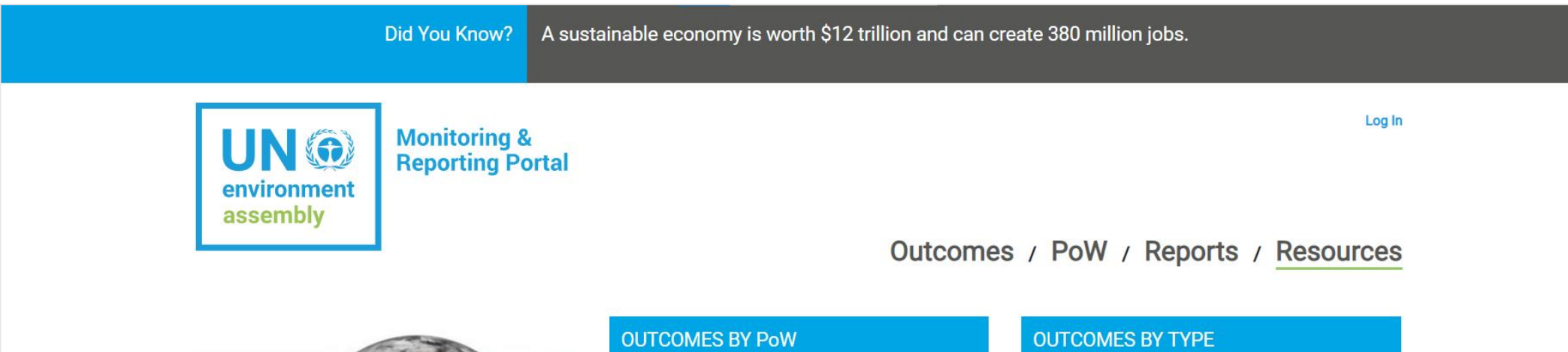

Act #ForNature

#### Welcome

Your one stop shop for access, monitoring and reporting of UNEA Resolutions, Ministerial Declarations and Decisions

| OUTCOMES BY PoW                      |    |
|--------------------------------------|----|
| SUB-PROGRAMMES                       |    |
| Chemicals and Pollution Action       | 5  |
| Chemicals, Waste and Air Quality     | 19 |
| Climate Action                       | 0  |
| Climate Change                       | 7  |
| Digital Transformations              | 0  |
| Environment Under Review             | 7  |
| Environmental Governance             | 13 |
| Finance and Economic Transformations | 2  |
| Healthy and Productive Ecosystems    | 19 |
| Nature Action                        | 3  |
| Resilience to Disasters and Conflict | 3  |
| Resource Efficiency                  | 11 |

| OUTCOMES BY TYPE        |    |
|-------------------------|----|
| Decision                | 12 |
| Ministerial Declaration | 3  |
| Other                   | 1  |
| Resolution              | 90 |

| OUTCOMES BY STATUS |    |
|--------------------|----|
| Closed             | 18 |
| Completed          | 2  |
| In progress        | 86 |
| Not started        | 0  |
|                    |    |

#### **Outcomes**

| UN @<br>environmer<br>assembly                           | Monitoring<br>Reporting I                                                | &<br>Portal                                                                                                    | outcomes /                                              | PoW / R                                                                    | Log In<br>eports / Resources                                                                                                    |
|----------------------------------------------------------|--------------------------------------------------------------------------|----------------------------------------------------------------------------------------------------|---------------------------------------------------------|----------------------------------------------------------------------------|----------------------------------------------------------------------------------------------------|
| Show 5                                                   | \$                                                                       | Filter By OUTCOME NAME                                                                                                    | ÷                                                       | Sear                                                                       | rch by column selected                                                                                                    |
|                                                          |                                                                          |                                                                                                    |                                                         |                                                                            |                                                                                                    |
| CODE                                                     | OUTCOME<br>CODE                                                          | OUTCOME NAME                                                                                                    | OUTCOME<br>TYPE                                         | STATUS<br>TYPE                                                             | IMPLEMENTATION<br>STATUS                                                                                                    |
| UNEA 5                                                   | OUTCOME<br>CODE<br>UNEP/EA.5/Res.5                                       | OUTCOME NAME Nature-based Solutions for supporting sustainable development                                                                                                    | OUTCOME<br>TYPE<br>Resolution                           | STATUS<br>TYPE                                                             | IMPLEMENTATION<br>STATUS<br><u>1 Report (View)</u>                                                                                                    |
| UNEA 5                                                   | OUTCOME<br>CODEUNEP/EA.5/Res.5UNEP/EA.5/Res.6                            | OUTCOME NAMENature-based Solutions for supporting sustainable<br>developmentBiodiversity and Health                                                                                                    | OUTCOME<br>TYPE<br>Resolution<br>Resolution             | STATUS<br>TYPE<br>In progress<br>In progress                               | IMPLEMENTATION         STATUS         1 Report (View)         1 Report (View)                                                                         |
| UNEA 5<br>UNEA 5<br>UNEA 5                               | OUTCOME<br>CODEUNEP/EA.5/Res.5UNEP/EA.5/Res.6UNEP/EA.5/Res.7             | OUTCOME NAMENature-based Solutions for supporting sustainable<br>developmentBiodiversity and HealthSound Management of Chemicals and Waste                                                                                                    | OUTCOME<br>TYPEResolutionResolutionResolution           | <b>STATUS</b><br>TYPE<br>In progress<br>In progress<br>In progress         | IMPLEMENTATION         STATUS         1 Report (View)         1 Report (View)         1 Report (View)         1 Report (View)                         |
| ASSEMBLY<br>CODE<br>UNEA 5<br>UNEA 5<br>UNEA 5<br>UNEA 5 | OUTCOME<br>CODE<br>UNEP/EA.5/Res.5<br>UNEP/EA.5/Res.7<br>UNEP/EA.5/Res.8 | OUTCOME NAMENature-based Solutions for supporting sustainable<br>developmentBiodiversity and HealthSound Management of Chemicals and WasteScience-Policy Panel to contribute further to the<br>sound management of chemicals and waste and<br>to prevent pollution | OUTCOME<br>TYPEResolutionResolutionResolutionResolution | STATUS<br>TYPE<br>In progress<br>In progress<br>In progress<br>In progress | IMPLEMENTATION         STATUS         1 Report (View)         1 Report (View)         1 Report (View)         1 Report (View)         1 Report (View) |

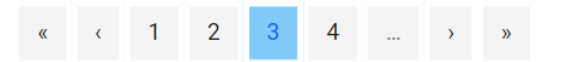

#### **Outcomes: Overview**

| UN<br>environ | ()<br>ment | Monitoring &<br>Reporting Portal                        |                       | Michae    | I Boro Log Out |
|---------------|------------|---------------------------------------------------------|-----------------------|-----------|----------------|
| asserin       | , i y      |                                                         | Outcomes / PoW / Repo | orts / Re | sources        |
|               |            | Outcome Overview                                        | Update Member States  |           |                |
|               |            | Resolution<br>UNEP/EA.5/Res.3: Future of Global Environ | nment Outlook         |           |                |
|               |            | Summary                                                 | +                     |           |                |
|               |            | Executive Director's Mandate                            | +                     |           |                |
|               |            | Member State Actions Required                           | +                     |           |                |
|               |            | Contributions to Higher Goals (SDGs)                    | +                     |           |                |
|               |            | SDGs Targets                                            | +                     |           |                |
|               |            | SDGs Indicators                                         | +                     |           |                |
|               |            | Link to Programme of Work                               | +                     |           |                |

#### PoW

| Did You Know? 90% of black carbon emissions from transport sector com                                                                                                    |                                                                |                    | nicles. |  |
|----------------------------------------------------------------------------------------------------|----------------------------------------------------------------|--------------------|---------|--|
| UN Operation<br>environment<br>assembly                                                                                                    | ing & ng Portal<br>Outcomes / <u>PoW</u> / Reports / Resources |                    |         |  |
| Programme of                                                                                                    | Work and Budget                                                |                    |         |  |
| 202                                                                                                    | 2 20                                                           | 18 20              | 14      |  |
| 202                                                                                                    | .3 20                                                          | 19 <b>20</b>       | 15      |  |
| 202                                                                                                    | .0 20                                                          | <mark>16</mark> 20 | 20      |  |
| 202                                                                                                    | 1 20                                                           | 17 20              | 21      |  |
|                                                                                                    |                                                                |                    |         |  |
| Image: Stress of the stress of the stress |                                                                |                    |         |  |

#### **Reports: UNEA Outcome Reports**

| Did You Know?                 | 80% of terrestrial biodiversity is in forests. |
|-------------------------------|------------------------------------------------|
| UN<br>environment<br>assembly | Georgina Akumu [GMAIL] Log Out                 |
|                               | Outcomes / PoW / Reports / Resources           |

| UNEA Outcome Reports |      | e Reports | PoW Reports |   |                           |
|----------------------|------|-----------|-------------|---|---------------------------|
| Show                 | 10 🜩 | Filter By | ÷           | Q | Search by column selected |

| ASSEMBLY<br>CODE | OUTCOME<br>CODE  | OUTCOME NAME                                                                                                    | REPORTING<br>PERIOD | REPORT<br>TYPE        | VIEW              |
|------------------|------------------|----------------------------------------------------------------------------------------------------|---------------------|-----------------------|-------------------|
| UNEA 5           | UNEP/EA5./Res.13 | Due regard to the principle of equitable geographical distribution, in accordance with paragraph 3 of article 101 of the Charter of the United Nations | June-2022           | Secretariat<br>Report | O View<br>Reports |
| UNEA 5           | UNEP/EA.5/Res.3  | Future of Global Environment Outlook                                                                                                    | Dec-2022            | Secretariat<br>Report | Oview<br>Reports  |
| UNEA 5           | Decision 5/2     | Medium-term strategy for the period 2022–2025 and programme of work and budget for the biennium 2022–2023                                              | June-2022           | Secretariat<br>Report | OView<br>Reports  |
| UNEA 5           | Decision 5/4     | Provisional agenda, date and venue of the sixth session of the United Nations Environment Assembly                                                     | June-2022           | Secretariat<br>Report | OView<br>Reports  |

#### **Reports: PoW Reports**

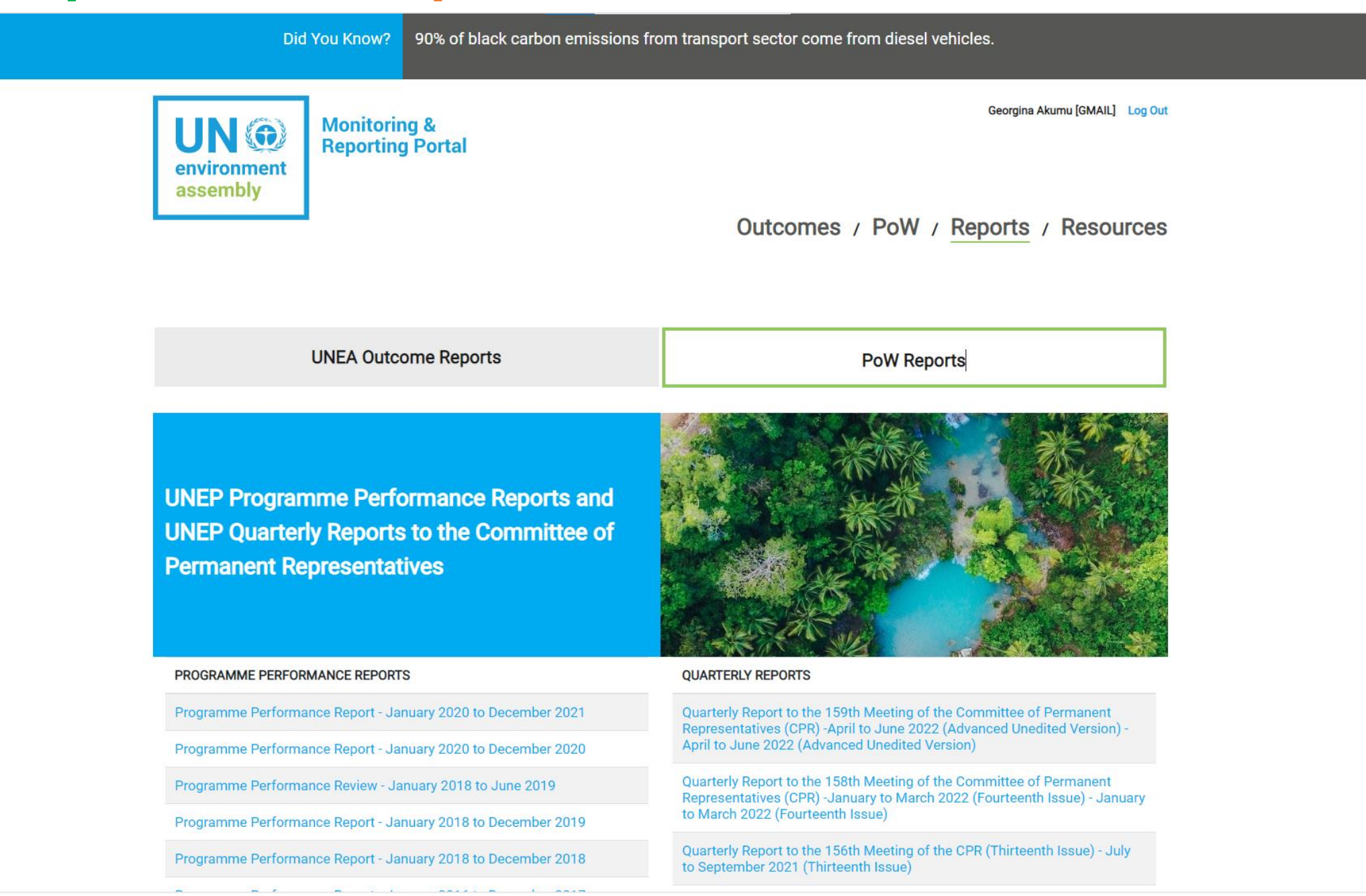

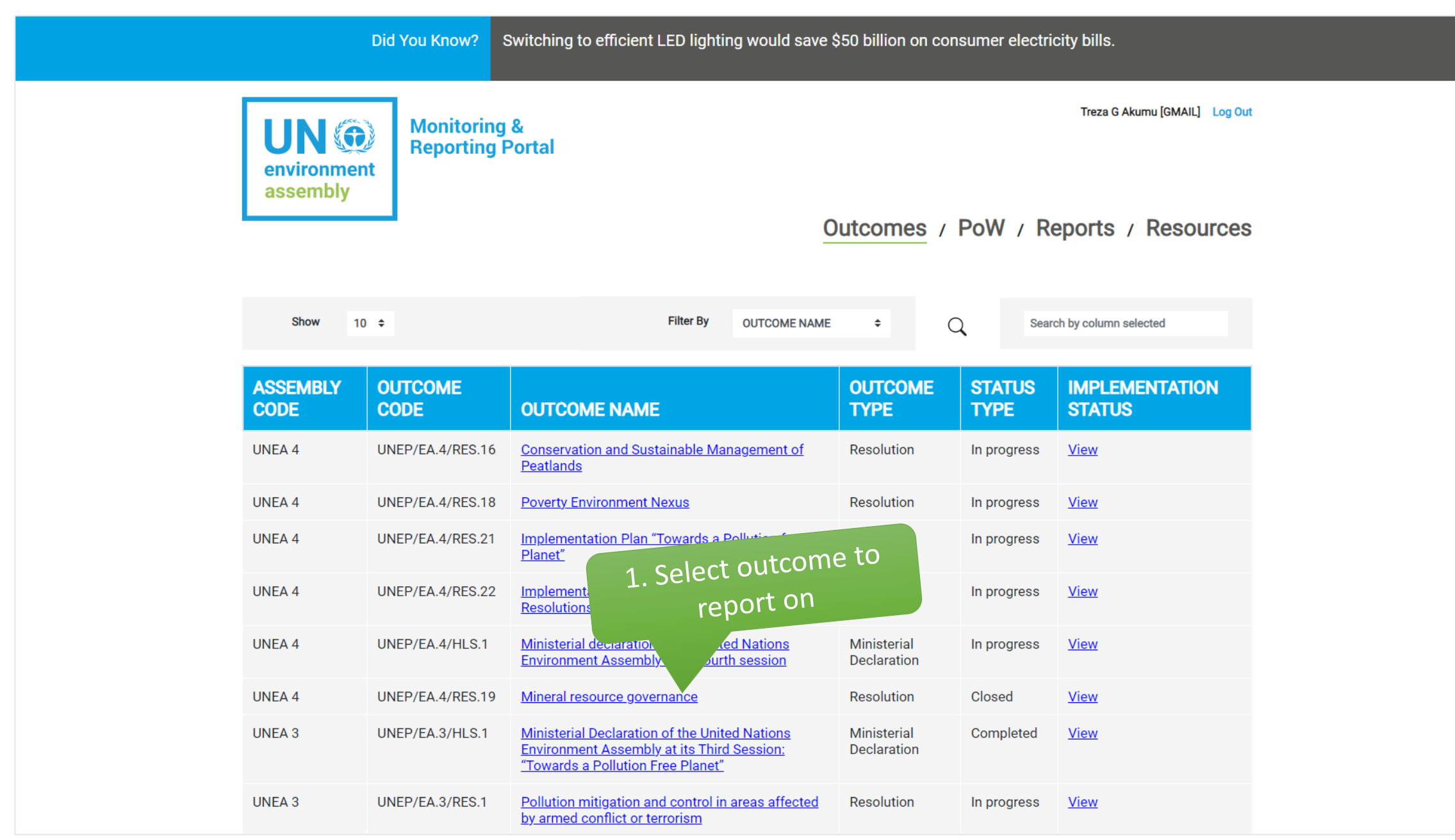

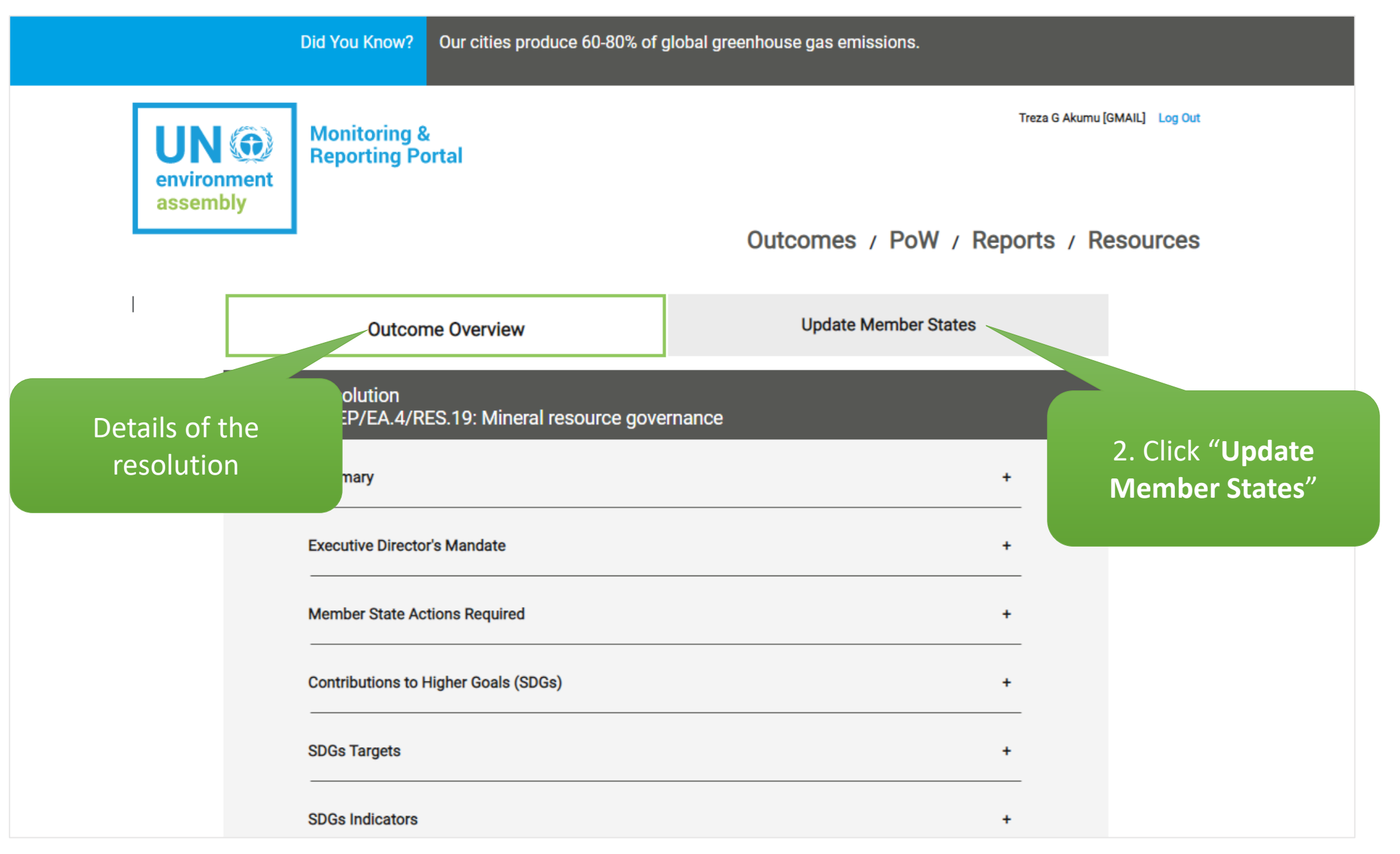

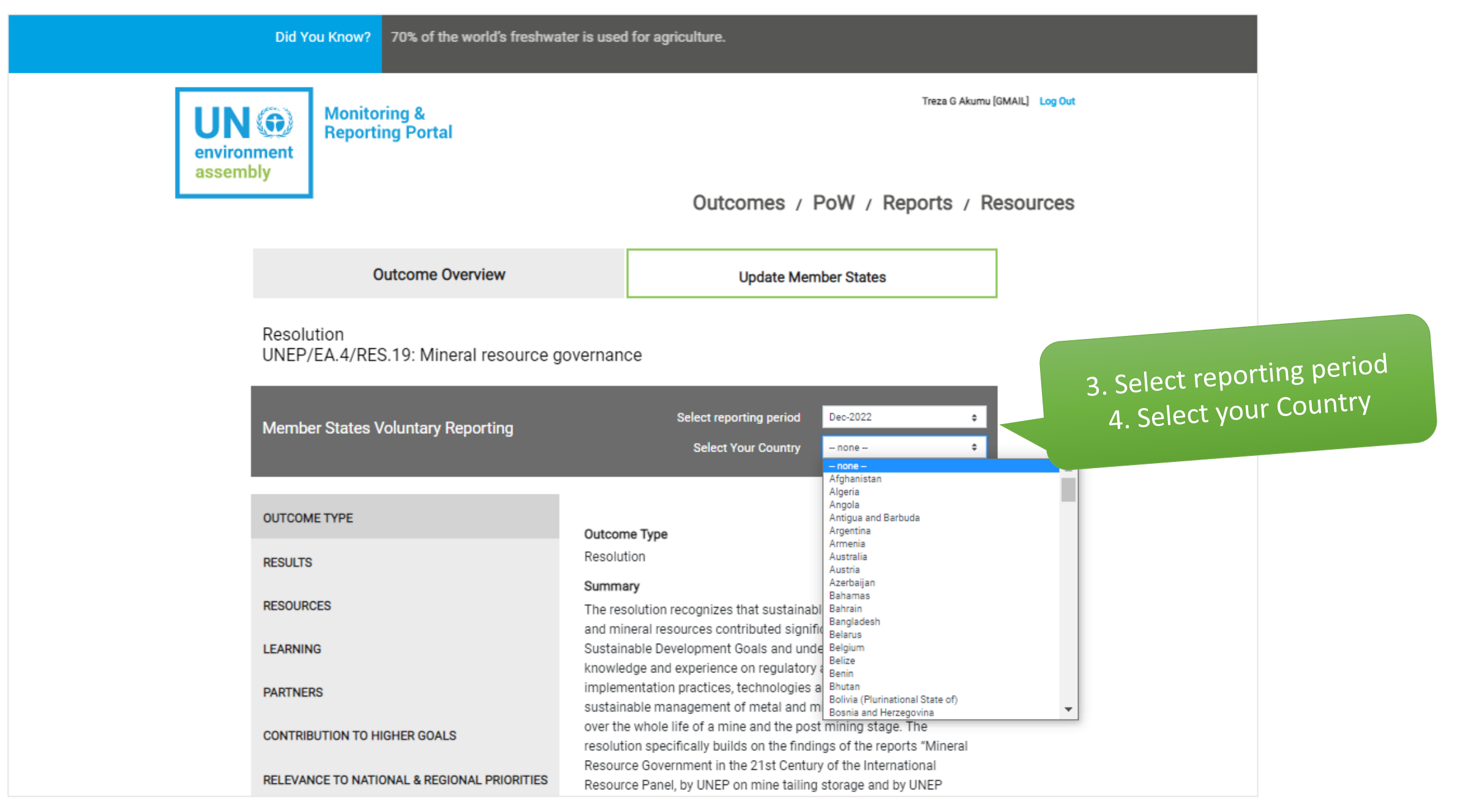

5

|                  | Did You Know? Each year one third o              | of global food production is lost or wasted.                             |
|------------------|--------------------------------------------------|--------------------------------------------------------------------------|
| UN               | Monitoring &<br>Reporting Portal                 | Treza G Akumu [GMAIL] Log Out                                            |
| assen            | nbly                                             | Outcomes / PoW / Reports / Resources                                     |
|                  | Outcome Overview                                 | Update Member States                                                     |
|                  | Resolution<br>UNEP/EA.4/RES.19: Mineral resource | governance                                                               |
| elect section to | Member States Voluntary Reporting                | Select reporting period     Dec-2022       Select Your Country     Kenya |
| complete         | OUTCOME TYPE                                     | Results                                                                  |
|                  | RESULTS                                          | Outcome Impact                                                           |
|                  | RESOURCES                                        | 6. Click " <b>Update</b> " to o                                          |
|                  | LEARNING                                         | input box                                                                |
|                  | PARTNERS                                         |                                                                          |

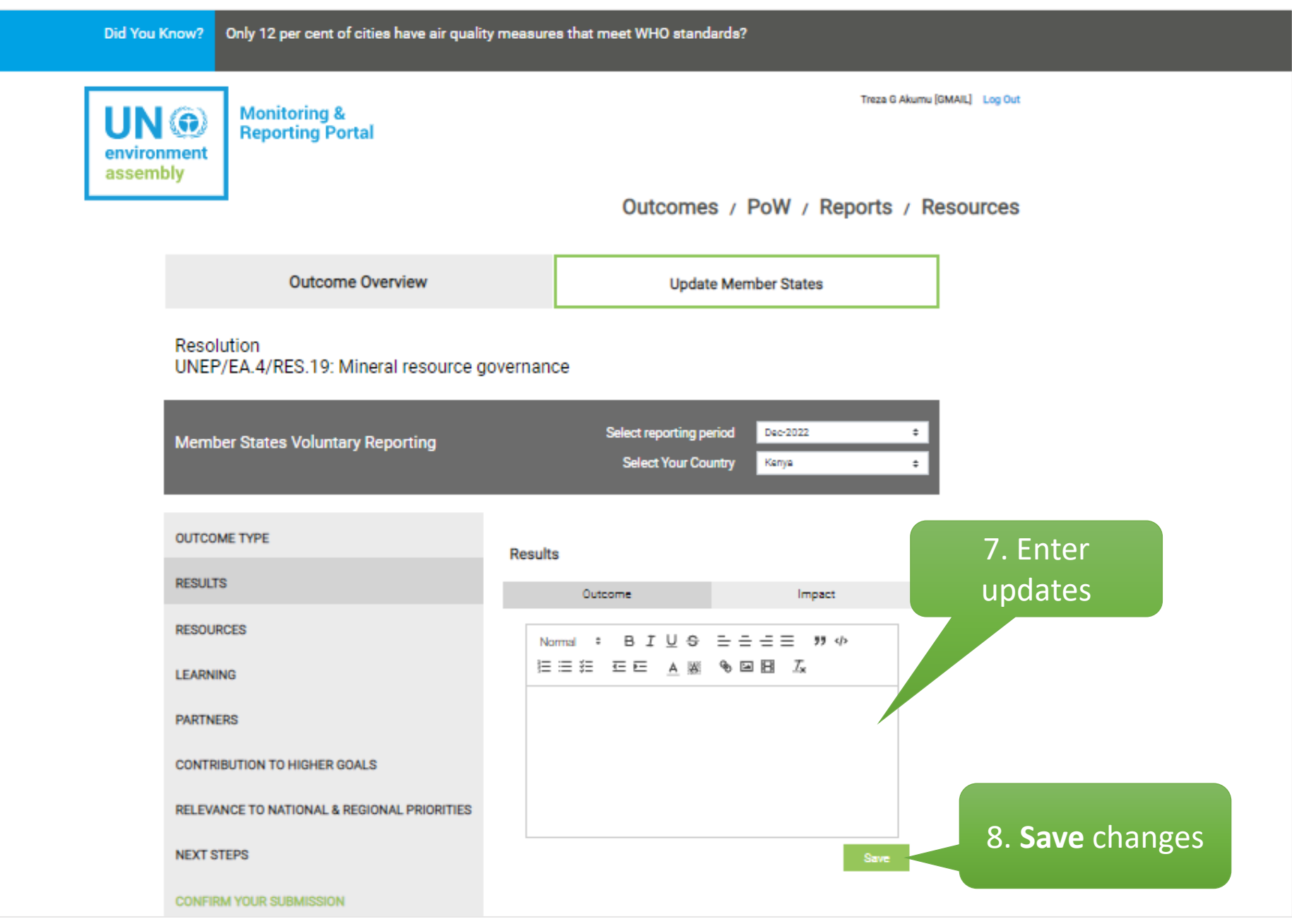

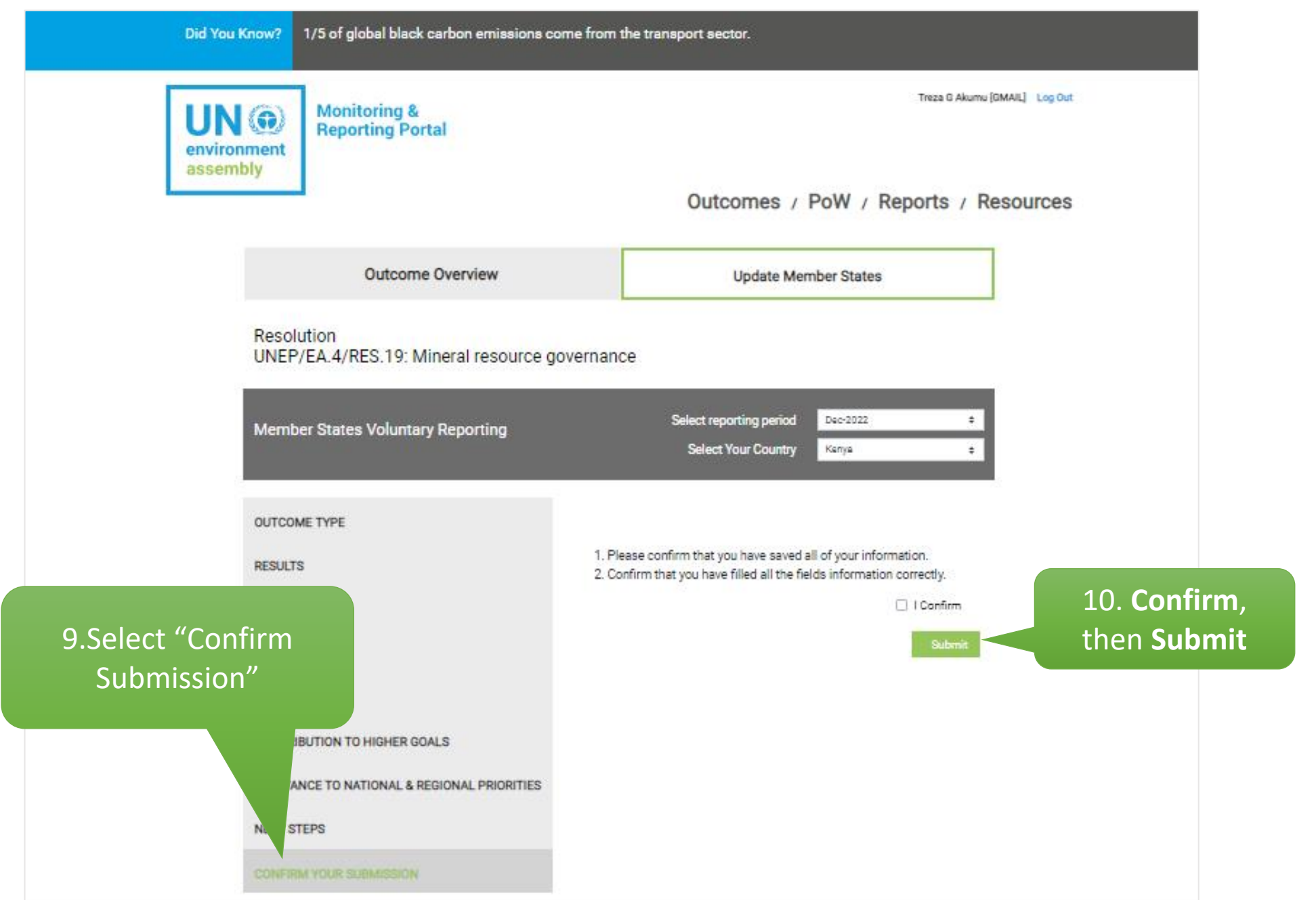

After submitting your report:

- 1. The Secretariat administrator receives it and reviews for consistency in the reporting format.
- 2. You can view and edit the report pending publication on the platform during the review window.
- 3. Once published, the report will appear under the **UNEA Outcome Reports** tab.

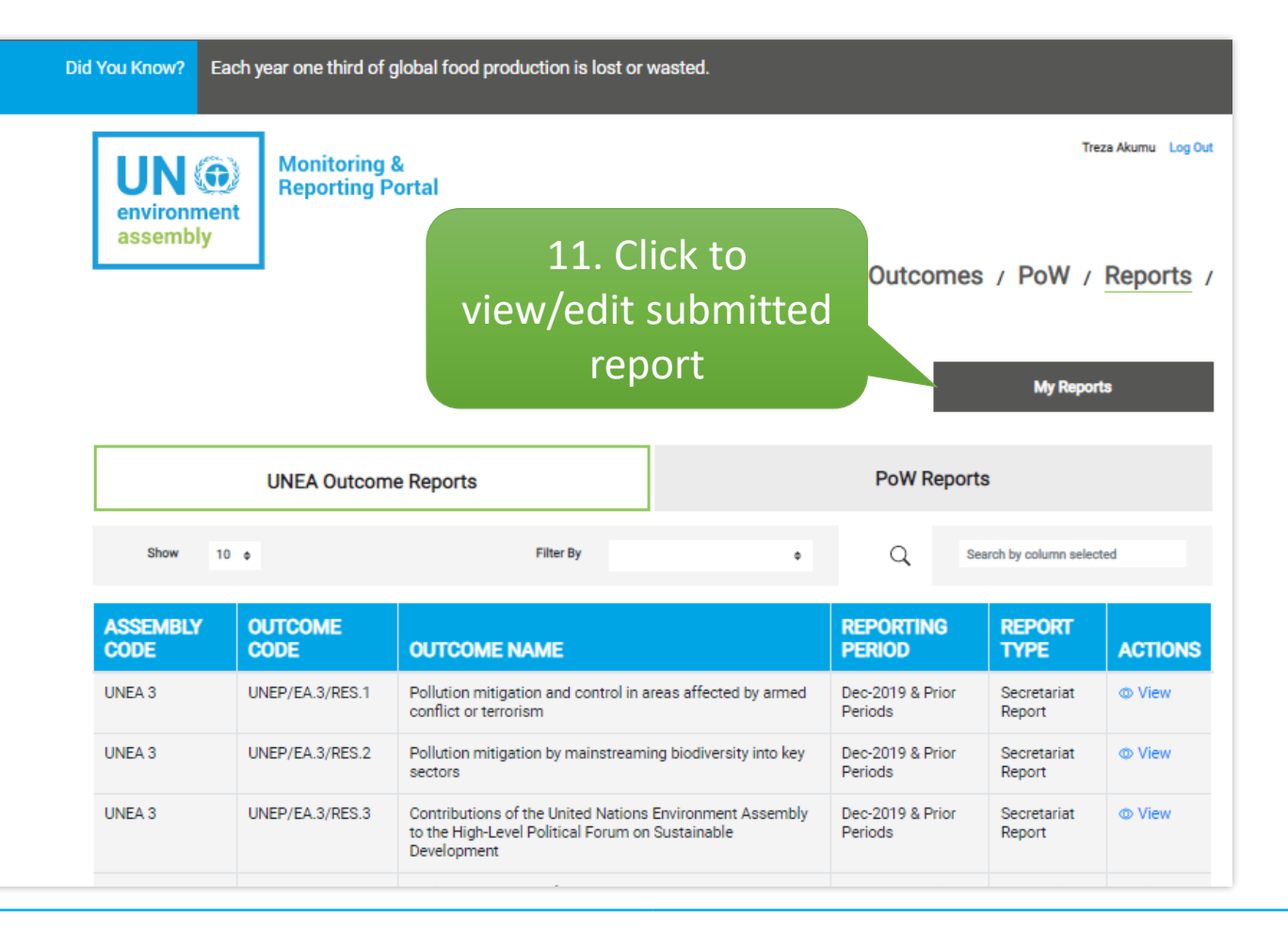

#### **Registration Procedure**

- By default, the portal is publicly accessible access option. However, one should be registered in order to login and report on UNEA Outcomes.
- To access the registration form, use the link: <u>unea.unep.org/monitoring/register.php</u>
- This link is also available on the portal's login page

|                                                          |                              | UN O<br>environment<br>assembly | Monitoring &<br>Reporting Portal |  |  |
|----------------------------------------------------------|------------------------------|---------------------------------|----------------------------------|--|--|
| Member States Registration                               |                              |                                 |                                  |  |  |
| Name:                                                    | Name                         |                                 |                                  |  |  |
| Email:                                                   | Email                        |                                 |                                  |  |  |
| Representation Type:                                     | Please Select *              |                                 |                                  |  |  |
| lame of Country/Organization:                            | Please Select *              |                                 |                                  |  |  |
| Designation:                                             | Designation                  |                                 |                                  |  |  |
| Upload Credentials(Note<br>Verbale/Accreditation Letter) | Choose File<br>Choose a file | No file chosen<br>              |                                  |  |  |
|                                                          | Register                     |                                 |                                  |  |  |

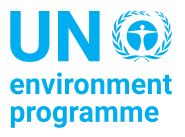

## **UNEP Open Data Portal**

- UNEA Outcomes and the corresponding reports are also published on the UNEP Open Data Portal (https://open.unep.org) which is publicly accessible.
- Reporting, however, remains restricted to ensure that only authorized focal points submit reports on behalf of their entities.

| UN ()<br>environment<br>programme | Open Data        | Home Projects Countries Resolutions PPR & Quarter                                                                                                    | erly Reports Our Donors | s About <b>Q</b>      |
|-----------------------------------|------------------|----------------------------------------------------------------------------------------------------|-------------------------|-----------------------|
|                                   |                  | Resolutions                                                                                                    |                         |                       |
| Assembly Code                     | Outcome Code     | Outcome Name                                                                                                    | Status Type             | Implementation Status |
| UNEA 5                            | Decision 5/2     | Medium-term strategy for the period 2022–2025 and programme of work and budget for the biennium 2022–2023                                                                                              | In progress             | View                  |
| UNEA 5                            | UNEP/EA.5/Res.3  | Future of Global Environment Outlook                                                                                                    | In progress             | View                  |
| UNEA 5                            | UNEP/EA.5/Res.6  | Biodiversity and Health                                                                                                    | In progress             | View                  |
| UNEA 5                            | Decision 5/1     | Management of trust funds and earmarked contributions                                                                                                    | In progress             | View                  |
| UNEA 5                            | UNEP/EA.5/Res.2  | Sustainable Nitrogen Management                                                                                                    | In progress             | View                  |
| UNEA 5                            | UNEP/EA.SS.1/4   | Political declaration of the special session of the United Nations Environment Assembly<br>to commemorate the fiftieth anniversary of the establishment of the United Nations<br>Environment Programme | In progress             | View                  |
| UNEA 5                            | UNEP/EA.5/Res.1  | Animal welfare environment and sustainable development nexus                                                                                                    | In progress             | View                  |
| UNEA 5                            | Decision 5/4     | Provisional agenda, date and venue of the sixth session of the United Nations<br>Environment Assembly                                                                                                  | In progress             | View                  |
| UNEA 5                            | UNEP/EA.5/Res.4  | Sustainable Lake Management                                                                                                    | In progress             | View                  |
| UNEA 5                            | UNEP/EA.5/RES.10 | Environmental dimension of a sustainable, resilient and inclusive post COVID-19 recovery                                                                                                    | In progress             | View                  |
| UNEA 5                            | UNEP/EA.5/Res.5  | Nature-based Solutions for supporting sustainable development                                                                                                    | In progress             | View                  |

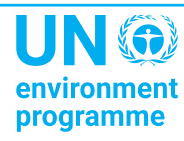

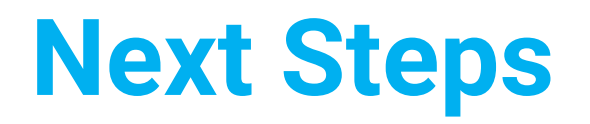

- Use the link below to access and explore the portal: <u>unea.unep.org/monitoring/</u>
- Interested in reporting? Scan the code, or use this link below to register:

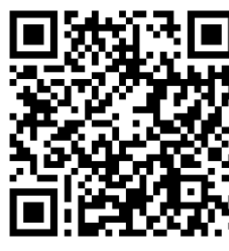

https://unea.unep.org/monitoring/register.php

 For enquiries, suggestions, and support, please contact: <u>unea-monitoring-support@un.org</u>

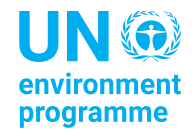

# **Discussion and Q&A**

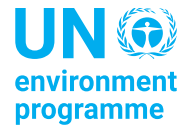

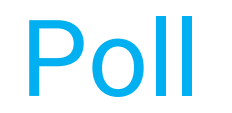

## Go to <u>menti.com</u> Enter the code: **6589841**

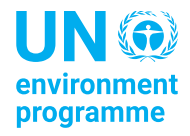

## Thank you

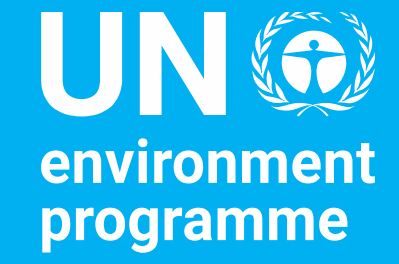

Tim Kasten Director, Policy and Programme Division

United Nations Avenue, Gigiri PO Box 30552 – 00100 GPO Nairobi, Kenya www.unep.org